## Memulai MySql

| DDL    | KETERANGAN                     | DML    |
|--------|--------------------------------|--------|
| Create | Membuat Database/tabel (DDL)   |        |
|        | Menyisip Record (DML)          | Insert |
| Alter  | Mengubah Database/tabel(DDL)   |        |
|        | Mengubah Record (DML)          | Update |
| Drop   | Menghapus Database/tabel (DDL) |        |
|        | Menghapus Record (DML)         | Delete |

## Memulai Mysql

- Aktifkan xampp
- Klik tombol start pada apche dan mysql
- Setelah diaktifkan masuk ke cmd
- Masuk ke sistem C dengan ketid cd..
- Masuk ke sistem mysql dengan ketik :
- cd xampp\mysql\bin lalu enter
- mysql -u root

 1. Sekarang buka Command Prompt melalui Start>All Programs>>Accessories>>Command Prompt. Atau melalui shortcut dengan menekan tombol Windows+R, ketik cmd lalu enter.

 Saat pertama masuk Command Prompt pasti posisi Anda anda di C:\Users\Blablabla. Masuk ke D:\ dengan cara ketik 'cd\' (tanpa petik)

- Masuk ke path atau ke lokasi bin XAMPP Anda, misal ada di D:\xampp\mysql\bin, maka ketik perintah
- cd xampp\mysql\bin lalu enter.

4. Jika sudah masuk direktori bin, kita ketikkan perintah mysql -u root untuk mengaktifkan layanan mysql.

- Note : Jika Anda belum pernah mengganti password dan username mysql Anda, maka default usernamenya adalah root dan passwordnya kosong. Perintah diatas berlaku untuk username dan password yang masih default.
- Sedangkan perintah untuk mysql yang username dan passwordnya sudah diganti adalah mysql -u username\_anda -p password\_anda.

5. Tanda apakah kita telah masuk ke layanan mysql adalah command prompt Anda sekarang bertuliskan mysql>

• Melihat database yang ada

• Show databases;